## Scheduling an Appointment with the

## Office of the Registrar Staff

## **STEP 1** –

Once logged into myCoyote, click on "My Academics", then click on "Navigate".

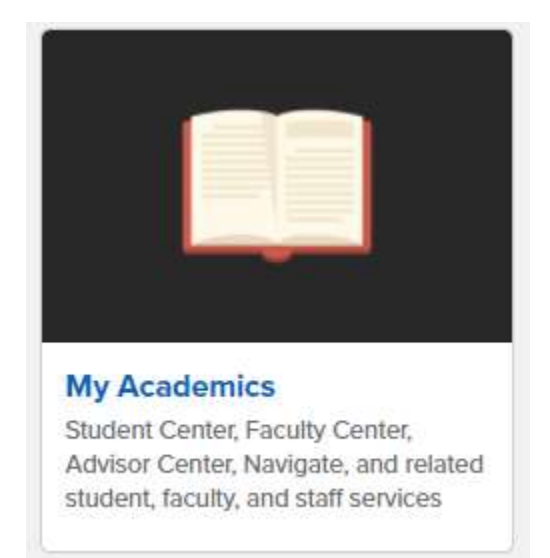

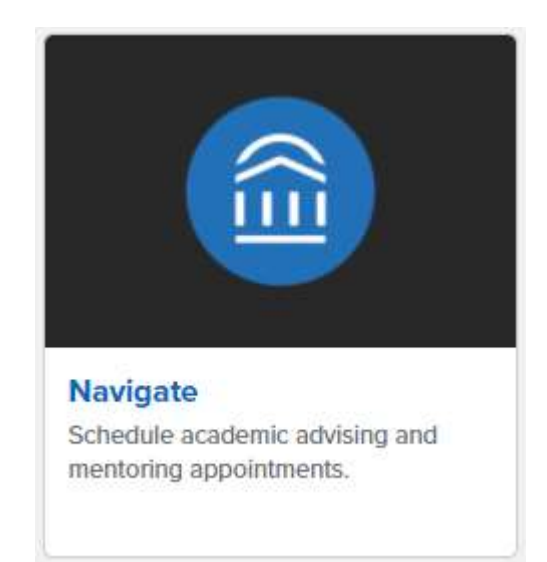

## **STEP 2** -

On the Navigate home page, click on the Schedule an Appointment blue bar at the top right.

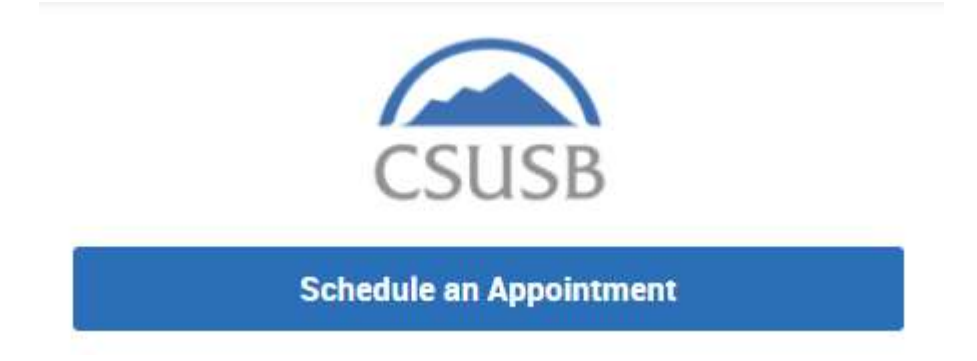

### **STEP 3** -

Select the type of appointment, option (Evaluations, Records or Registration) and location.

- What type of appointment would you like to schedule?
  -- please choose one --- please choose one -Academic Advising
  Peer Support
  University Success
- A) Select "University Success" for the type

#### B) Select the Service Option (Evaluations, Records or Registration)

| options. |
|----------|
|          |

C) Select the location (Office of the Registrar)

| 2 1                     |   |
|-------------------------|---|
| please choose one       | * |
| please choose one       |   |
| Office of the Registrar |   |

#### **STEP 4** -

Back

Who would you like to meet with? Choose "Any Staff" to get the first available appointment or you may choose a specific Office of the Registrar staff member from the drop-down menu.

| Office of the Registrar  | *            |
|--------------------------|--------------|
|                          | HORE BARRIES |
| Who would you like to me | eet with?    |
| Any Staff                |              |

NOTE: A number of available appointments will appear in blue boxes as displayed in the image below:

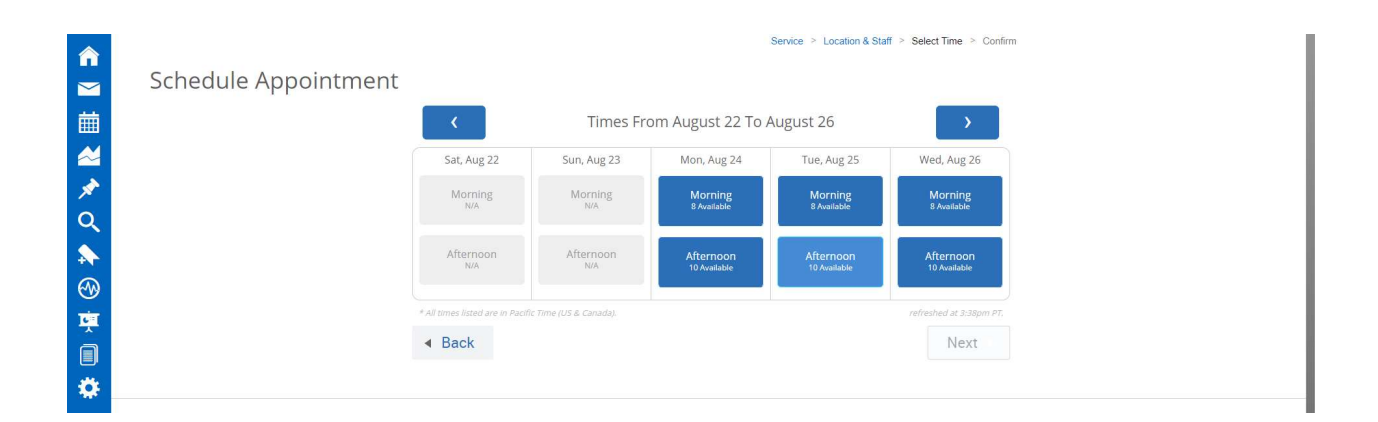

## STEP 5 –

#### Click on a Day and a Morning or Afternoon

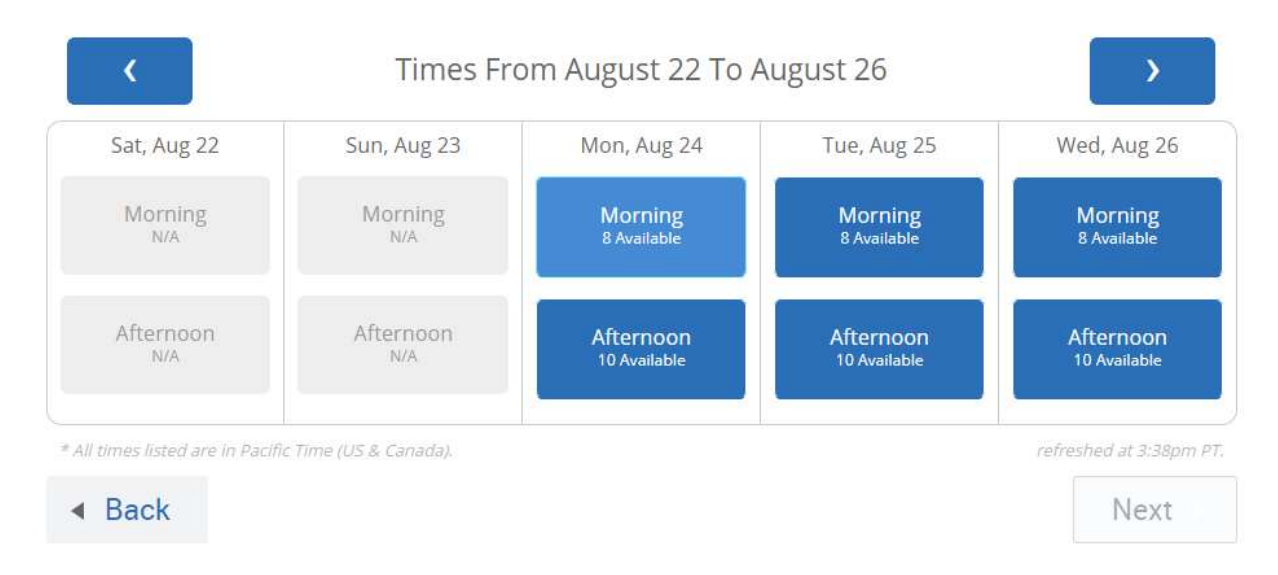

## **STEP 6** –

From the drop-down of times available, select a time for the appointment, then "Next"

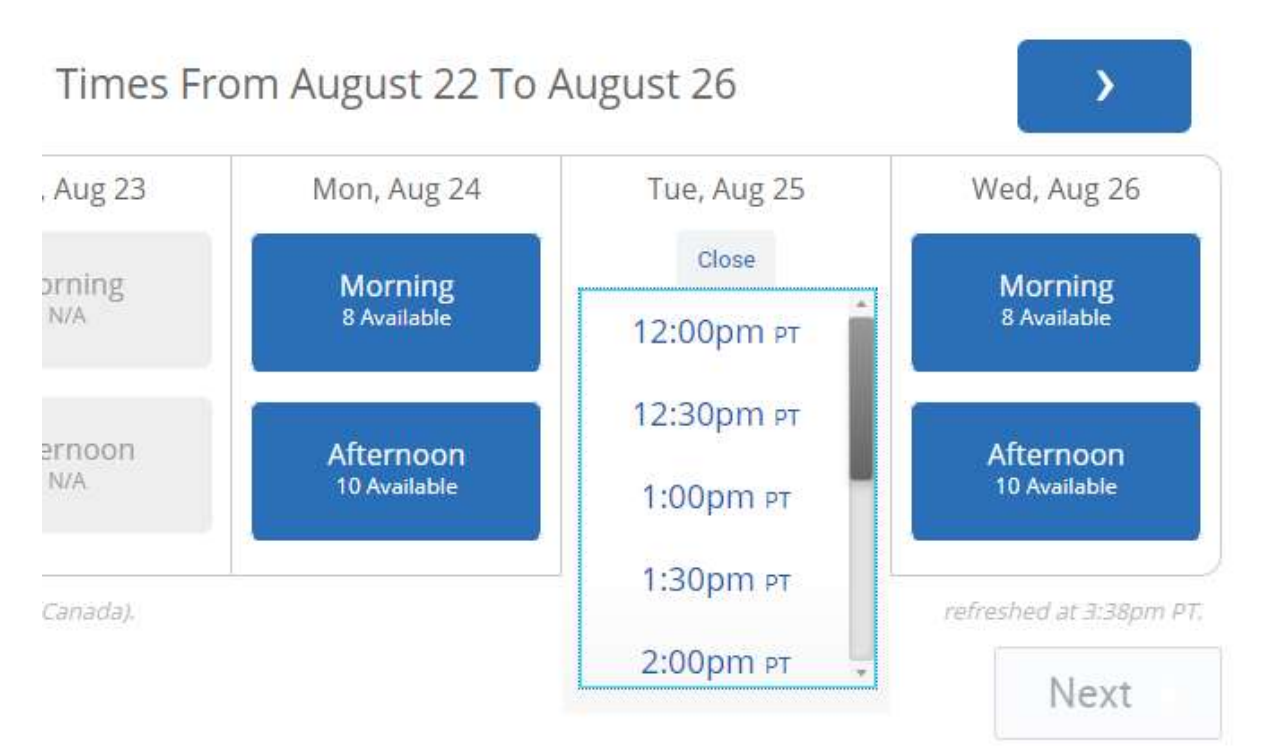

## **STEP 7:**

Review the details of your appointment.

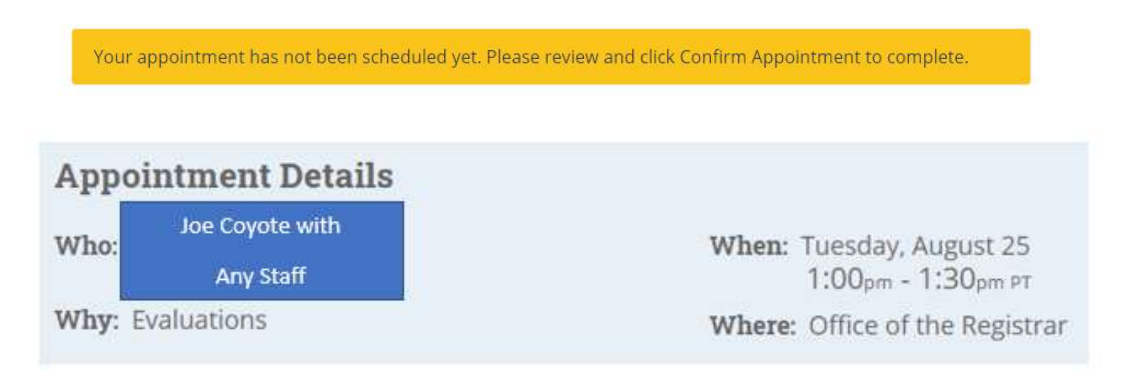

#### **NOTE:** Read the Additional Details for important information and/or what you need to have ready.

#### **Additional Details**

Hi there,

Please have access to your PAWS Report for your appointment. Please be aware that if you are more than 5 minutes late, your appointment will be cancelled and you will need to reschedule.

Erin Vigil is inviting you to a scheduled Zoom meeting.

Topic: Erin Vigil's Personal Meeting Room

#### **STEP 8:**

Back

List in short detail, the reason for requesting this meeting, then confirm the appointment.

| one entrang specific year none inte to access their |                |
|-----------------------------------------------------|----------------|
| Comments for your staff                             | Dend we a rext |
|                                                     |                |
|                                                     |                |
|                                                     |                |
|                                                     |                |

Confirm Appointment

## Success! Your appointment has been scheduled.

| Success! Your Appoint | tment Has Been Created         |  |
|-----------------------|--------------------------------|--|
| Appointment Details   | What would you like to do now? |  |

# You can view your scheduled appointment under "Upcoming Appointments" on the Navigate Home page.

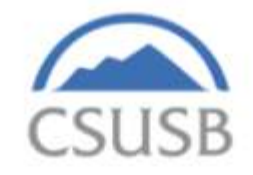

| Schedule an Appointment |                        |
|-------------------------|------------------------|
| Quic                    | k Links                |
| Take n                  | ne to                  |
| Sched                   | ule a General Event    |
| School                  | Information            |
| Downl                   | oad Center for Reports |
| Curr                    | ent Visits             |
| You ha                  | ve no current visits.  |
| Upco                    | oming Appointments     |
|                         | Evaluations            |
|                         | 08/25/2020 1:00pm PT   |
|                         |                        |